1. Enter this website: <u>http://www.sculx.cn/</u>, and click here to apply.

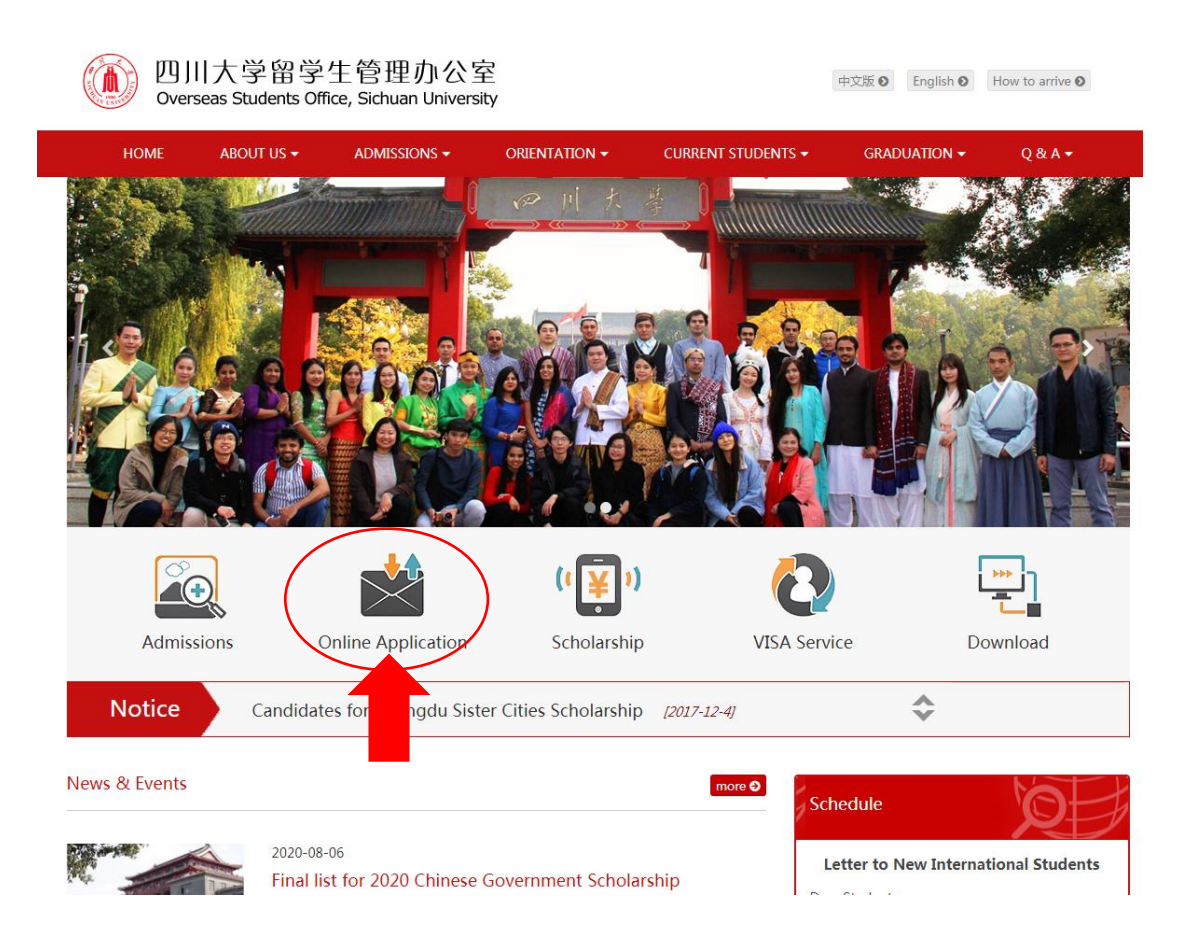

2. Click here to register.

P 川大学 国际学生在线服务系统 Registration Guide 中文

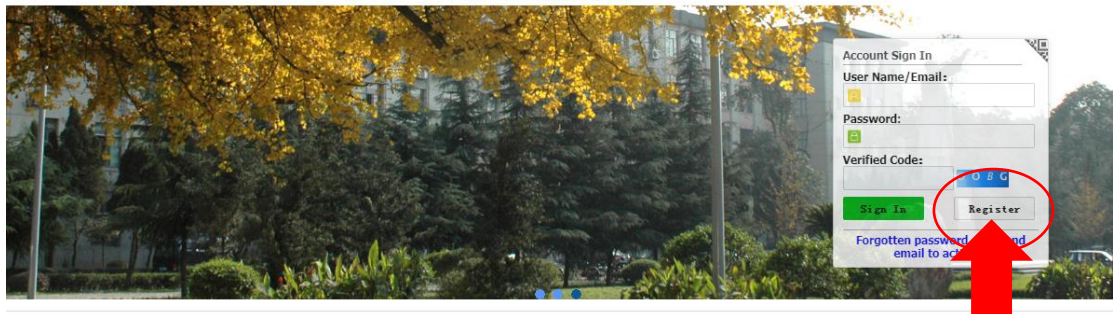

© 2011-2021 China Cinda Institute (Beijing) Technology Co.,Ltd. All right reserved.

3. Accept the registration agreement and fill in the registration information.

Registration Agreement

## 申请人保证/I hereby affirm that:

1)上述各项中填写的信息和提供的材料真实无误。如因个人信息错误、失真造成不良后果,责任由本人承担。

×

All information and materials provided are factually true and correct. I understand that I may be subject to a range of possible disciplinary actions, including admission revocation or expulsion, should the information I've certified be false.

2)在华期间,遵守中国的法律和法规,不从事任何危害中国社会秩序的,与本人来华学习身份不相符合的活动;

During my stay in China, I shall abide by the laws and decrees of the Chinese government, and will not participate in any activities which are deemed to be adverse to the social order in China and are inappropriate to the capacity as a student;

## 3)在学期间,遵守学校的校纪校规,尊重学校的教学安排。

During my study in China, I shall observe the rules and regulations of the university, and will concentrate on my studies and researches, and will now the teaching programs provided by the university.

Accept

Reject

| Member register                                                                                                    | × |
|----------------------------------------------------------------------------------------------------|---|
| *User Name:                                                                                                    |   |
| *Password: weak middle strong                                                                                                    |   |
| *Confirm<br>Password:                                                                                                    |   |
| *E-mail: 🔁 🖉 🖉 OK                                                                                                    |   |
| Please register with valid email address, otherwise your account cannot be activated.                                                  |   |
| *Verify Code: YFBU                                                                                                    |   |
| After successful registration, an account activate link will be sent to your email. Please activate your account by clicking the link. |   |
| Register                                                                                                    |   |

## 4. Go to your mail box to activate the account.

| ● ● 川大學                                                                                                    | Registration Guide   中文                                              |
|----------------------------------------------------------------------------------------------------|----------------------------------------------------------------------|
| please check your point to activate the account.<br>Activation link to sent to activate the account.<br>Go to Mail Box | tivate your account by clicking on the link in the email. Thank you! |

5. Click the link to activate your account.

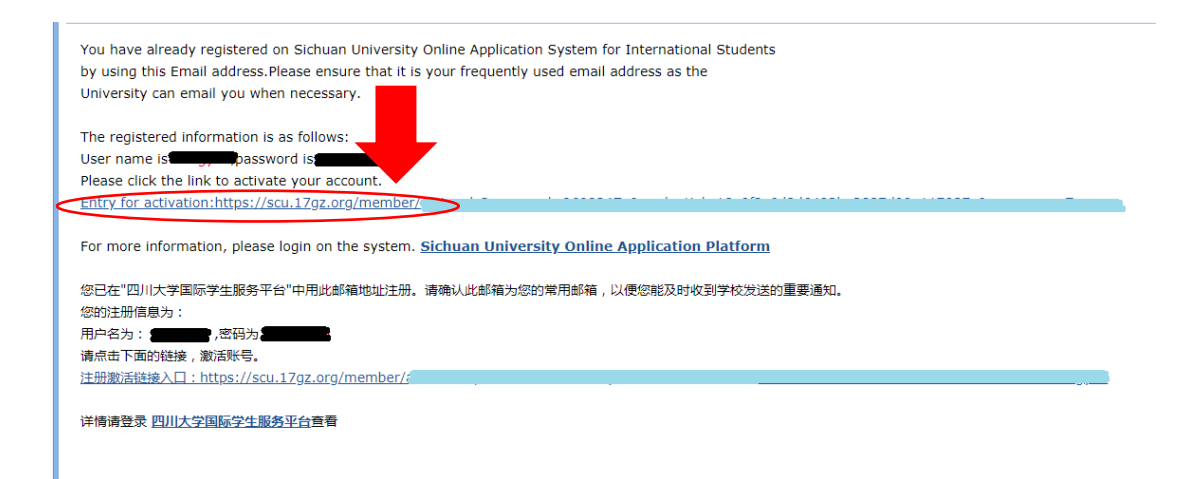

6. After clicking the activation link, it will automatically jump to the interface of step 8. If there is no automatic jump, please enter <u>https://scu.17gz.org/member/login.do</u>, fill your user name and password to sign in.

|       | Account Sign In                               |
|-------|-----------------------------------------------|
| 1 1 K | User Name/Email:                              |
|       | Password:                                     |
| AL.   | Verifie ode:<br>FOHR                          |
|       | Sign In Register                              |
| A STA | Forgotten password   Resend email to activate |

## 7. Click " ONLINE APPLICATON" .

| <ul> <li>      ● 川大 夢 国际学生在线服务系统     International Student Service System   </li> </ul>                                               | •简体中文 | -English | Sign out |
|----------------------------------------------------------------------------------------------------|-------|----------|----------|
| User Name:<br>Last Sign In Time: 2021-03-18 15:58:10<br>Unread Message: 0 Show Message List<br>Change Profile Picture Change Password |       |          |          |
| Add Bind Study Information Bound Study Informations(0)                                                                                |       |          |          |
|                                                                                                    |       |          |          |
| ONLINE APPLICATION QUERY APPLICATION SCHOOL MAP<br>APPLICATION CHANGE RESULTS NOTES                                                   |       |          |          |
| Copyright statement   Contact us   Feedback   About Sichuan University                                                                | I     |          |          |

8. Click here to agree the regulation and go on to the next step.

|   | 🔒 Home                                                       | Application                                                                                                    | Application Query                                                                                                    | Inbox [unread:0]                                                                                                    | Outbox                                                        | Message to Administrator                                                                                                    |
|---|--------------------------------------------------------------|----------------------------------------------------------------------------------------------------|----------------------------------------------------------------------------------------------------|----------------------------------------------------------------------------------------------------|---------------------------------------------------------------|----------------------------------------------------------------------------------------------------|
|   |                                                              |                                                                                                    |                                                                                                    |                                                                                                    | 报名须                                                           | б <b>я</b> і                                                                                                    |
|   | 申请人                                                          | 、保证/I hereby                                                                                                    | affirm that:                                                                                                    |                                                                                                    |                                                               |                                                                                                    |
|   | 1)上)<br>All in<br>or e<br>2)在4<br>Dur<br>orde<br>3)在4<br>pro | 松石<br>小<br>formation and ma<br>kpulsion, should th<br>を期间, 遺守中国<br>ing my stay in Chi<br>ar in China and and<br>学期间, 遺守学校<br>ng my study in Chi<br>vided by the univer- | 息和提供的材料其实无误。如<br>aterials provided are factually<br>he information I/ve certified b<br>的法律和法规,不从事任何危<br>na, I shall abide by the laws.<br>e inappropriate to the capacit<br>的核纪校规, 尊重学校的教学<br>ina, I shall observe the rules<br>ersity. | 因个人信息错误、失真造质<br>· true and correct. I under<br>ie false.<br>書中国社会秩序的,与本,<br>and decrees of the Chines<br>y as a student;<br>安排。<br>and regulations of the uni | 成不良后果,<br>firstand that I m<br>人来华学习身化<br>Se gove<br>iversity | 集任由本人承担。<br>nay be subject to a range of possible disciplinary actions, including admission revocation<br>份不相符合的活动;<br>, and will not participate in any activities which are deemed to be adverse to the social<br>ill concentrate on my studies and researches, and will follow the teaching programs |
| ( | <b></b> I hav                                                | re read and agre                                                                                                    | e to the regulations.                                                                                                    |                                                                                                    | 同意并继                                                          | <b>续</b>                                                                                                    |

9. Choose Partner University Program Students, and click "next".

| Home   | Application                                                                                            | Application Query                                                                | Inbox [unread:0]  | Outbox | Message to Administrator |  |
|--------|----------------------------------------------------------------------------------------------------|----------------------------------------------------------------------------------|-------------------|--------|--------------------------|--|
| Please | <ul> <li>choose your p</li> <li>"The belt and</li> <li>Self-sponsore</li> <li>Partner Unive</li> </ul> | <b>rogram:</b><br>  road Initiative'' Scholarsh<br> d<br> rsity Program Students | ip<br><b>&gt;</b> |        |                          |  |
|        | oInternational                                                                                         | Chinese Language Teache                                                          | rs Scholarship    |        |                          |  |

10. Choose your type, and click "next"

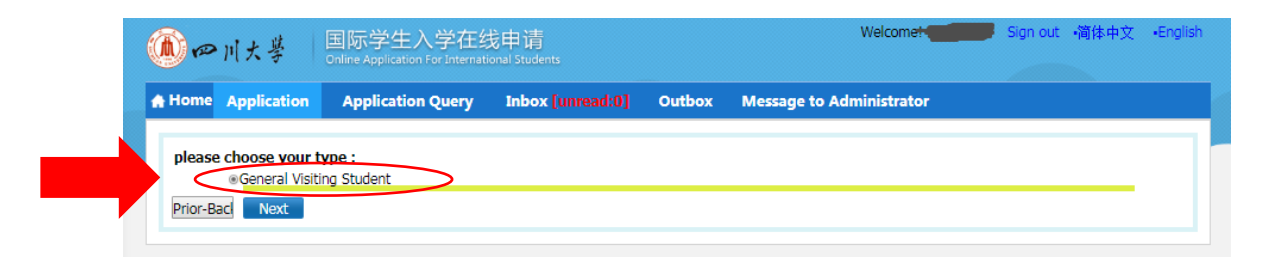

11. Choose "School of Overseas Education" in the blank of Department, choose "English" as the teaching language, then find the major and click "Apply".

| ▲ 四川大学                      | 国际学生入学<br>Online Application For It | 在线申请<br>nternational Students           |                                 | Welcome!                                     | Sign out 🔹                   | 简体中文 •Engl |
|-----------------------------|-------------------------------------|-----------------------------------------|---------------------------------|----------------------------------------------|------------------------------|------------|
| Home Applicat               | ion Application Qu                  | ery Inbox [unread:0]                    | Outbox                          | Message to Administrator                     |                              |            |
| Query Option                |                                     |                                         |                                 |                                              |                              |            |
| Departme                    | ent School of Overseas E            | ducation                                | × ×                             | Major Chinese Language ar                    | nd Chinese Culture           | Χ.Υ        |
| Research Fie                | eld                                 |                                         | Teachi                          | ing Language English 🔹                       |                              |            |
|                             |                                     | Fir                                     | nd Return                       |                                              |                              |            |
| Study Plan List[tot         | tal:1]                              |                                         |                                 |                                              |                              |            |
| Study Plan Name             | Department                          | Major                                   | Teaching<br>language            | Application Period                           | Notes                        | Operation  |
| General visiting<br>student | School of Overseas<br>Education     | Chinese Language and<br>Chinese Culture | English                         | 2021-01-09 00:00:00~ 2021-05-<br>30 23:59:59 |                              | Apply      |
|                             |                                     | Display                                 | ying <b>1-1</b> of <b>1</b> ite | ms Per Page 20 🔻 items H                     | <ul> <li>Page 1 跳</li> </ul> | 转 of 1 ▶ א |

12. Fill the form, and click "save and next".

| ● ● 川大学                                     | 国际学生入学<br>Online Application For Int        | 在线申请<br>ernational Students         |                  | Welco                          | me! <b>The second</b> | Sign out | •简体中文                  | •English |
|---------------------------------------------|---------------------------------------------|-------------------------------------|------------------|--------------------------------|-----------------------|----------|------------------------|----------|
| Application                                 | Application Que                             | ry Inbox [unread:0]                 | Outbox           | Message to Administ            | ator                  |          |                        |          |
| 1.Basic Info                                | <b>4 Tips:</b> Please fill in               | either Chinese or English, (*)      | ) indicates a re | equired field.                 |                       |          |                        |          |
| 2.Study Plan<br>3.Education &<br>Employment | *Personal Photo                             | Please upload you<br>Add your photo | our recent full  | faced passport size photo      | (*.jpg,*.jpeg).       |          |                        |          |
| 4.Additional Info                           | Family Name (as<br>on passport)             | Patrick                             |                  | Given Name (as on passport)    | Star                  |          |                        |          |
| 5.Contact Info                              | Chinese Name (if available)                 | 李明                                  |                  | *Gender                        | Male      ○Fema       | ale      |                        |          |
| 6.Application Form                          | *Marital Status                             | Onmarried OMarried                  |                  | *Nationality                   | Armenian              |          |                        | × •      |
| Preview                                     | *Birth Date                                 | 1997-05-22                          |                  | *Country or region<br>of birth | Armenia               |          |                        | × •      |
|                                             | *Place of Birth<br>(City,Province)          | aaa,bbb                             |                  | *Native Language               | English               |          |                        | х т      |
|                                             | *Highest Level of<br>Education<br>Completed | Bachelor 🔻                          | ]                | *Religion                      | None                  | •        |                        |          |
|                                             | *Employer or<br>Institution Affiliated      | None                                |                  | *Occupation                    | Student               | •        |                        |          |
|                                             | Health Status                               |                                     |                  | Hobby                          |                       |          |                        |          |
|                                             | Current Location                            |                                     |                  |                                |                       |          |                        |          |
|                                             | * Whether in China now?                     | ⊙Yes ⊛No                            |                  |                                |                       |          |                        |          |
|                                             | Immigration Info                            | rmation                             |                  |                                |                       |          |                        |          |
|                                             | * Emigrant from mai                         | nland China, Hong Kong, Mac         | au, and Taiwa    | in? ⊚Yes ⊛No                   |                       | *jpeg).  |                        |          |
|                                             | Passport And Visa                           |                                     |                  |                                |                       |          | × *<br>× *<br>× *<br>• |          |
|                                             | *Passport No.                               | 1XXXXX6                             |                  | *Passport Expiry<br>Date       | 2021-06-24            |          |                        |          |
|                                             | *Location of Visa                           | Armenia                             |                  |                                |                       |          |                        | × •      |
|                                             | Office                                      | Embassy of the People's Rep         | public of China  | in the Republic of Armen       | ia                    |          |                        | × •      |
|                                             |                                             |                                     |                  | Save and N                     |                       |          |                        |          |

13. Fill the form, and click "save and next".

| 🔎 四川大学             | 国际学生入学在组<br>Online Application For Internal                                       | 线申请<br>tional Students    |          | Welcome             | Sign out             | ·简体中文 E         | nglish |  |  |  |  |
|--------------------|-----------------------------------------------------------------------------------|---------------------------|----------|---------------------|----------------------|-----------------|--------|--|--|--|--|
| Application        | Application Query                                                                 | Inbox [unread:0]          | Outbox   | Message to Administ | rator                |                 |        |  |  |  |  |
| 🕑 1.Basic Info     | 4 Tips: Please fill in either Chinese or English, (*) indicates a required field. |                           |          |                     |                      |                 |        |  |  |  |  |
|                    | Language Proficiency                                                              |                           |          |                     |                      |                 |        |  |  |  |  |
| 2.Study Plan       |                                                                                   |                           | Chin     | ese Proficiency     |                      |                 |        |  |  |  |  |
| 3.Education &      | *Language<br>Proficiency                                                          | hoose- 🔻                  |          |                     |                      |                 |        |  |  |  |  |
| employment         | Level of HSK -c                                                                   | hoose- 🔻 scor             | es:      | Level of HSKK       | -choose- 🔻 scores:   |                 |        |  |  |  |  |
| 4.Additional Info  | English Proficiency                                                               |                           |          |                     |                      |                 |        |  |  |  |  |
| 5.Contact Info     | *Language<br>Proficiency                                                          | hoose- 🔻                  |          |                     |                      |                 |        |  |  |  |  |
| 6 Application Form | TOEFL                                                                             |                           |          | GRE                 |                      |                 |        |  |  |  |  |
| Preview            | GMAT                                                                              |                           |          | IELTS               |                      |                 |        |  |  |  |  |
|                    | Other Language<br>Proficiency                                                     |                           |          |                     |                      |                 |        |  |  |  |  |
|                    | Study Plan General v                                                              | isiting student Edit Stu  | idy Plan |                     |                      |                 |        |  |  |  |  |
|                    | Program Ger                                                                       | neral Visiting Student    |          |                     |                      |                 |        |  |  |  |  |
|                    | Department Sch                                                                    | ool of Overseas Education | n        | Major               | Chinese Language and | Chinese Culture | э      |  |  |  |  |
|                    | Teaching Language Eng                                                             | alish                     |          | $\rightarrow$       |                      |                 |        |  |  |  |  |
|                    | *Study Duration 20                                                                | 21-07-042021-07-17        |          | X T                 |                      |                 |        |  |  |  |  |
|                    |                                                                                   |                           | Previ    | ous Save and N      |                      |                 |        |  |  |  |  |

14. Fill the form, upload the required materials and click "save and next".

| ▲ 四川大学                               | 国际学生                                      | 入学在线                   | 申请<br>Inal Students      |                |                 | Welcome! Si                                                                                                    | gn out  简体中的                        | टे ∙English                    |  |  |  |  |
|--------------------------------------|-------------------------------------------|------------------------|--------------------------|----------------|-----------------|----------------------------------------------------------------------------------------------------|-------------------------------------|--------------------------------|--|--|--|--|
| Home Application                     | Applicatio                                | on Ouerv               | Inbox [unread:0]         | Outbox         | Message to      | o Administrator                                                                                                    |                                     |                                |  |  |  |  |
| 1 Regis Info                         | <b>Tips:</b> Plea                         | ise fill in eithe      | er Chinese or English, ( | *) indicates a | required field. |                                                                                                    |                                     |                                |  |  |  |  |
|                                      | Educationa                                | al Backgrou            | nd                       |                |                 |                                                                                                    |                                     | Add                            |  |  |  |  |
| 2.Study Plan                         | *Year<br>Attended                         | *Year<br>Attended      | ar<br>ded Institute      |                | ol Name         | Field of Study                                                                                                    | *Education<br>Level                 | Operation                      |  |  |  |  |
| <ul> <li>Employment</li> </ul>       |                                           |                        | Please choose *          |                |                 |                                                                                                    | -choose 🔻                           | delete                         |  |  |  |  |
| 4.Additional Info                    |                                           |                        | Please choose *          |                |                 |                                                                                                    | -choose 🔻                           | delete                         |  |  |  |  |
|                                      |                                           |                        | Please choose *          |                |                 |                                                                                                    | -choose 🔻                           | delete                         |  |  |  |  |
| 5.Contact Info<br>6.Application Form | *Have yo<br>studied in                    | ou ever<br>China? OYes | S⊚No                     |                |                 |                                                                                                    |                                     |                                |  |  |  |  |
| Preview                              | Employment Background                     |                        |                          |                |                 |                                                                                                    |                                     |                                |  |  |  |  |
|                                      | *Do you have work<br>experience? ©Yes ®No |                        |                          |                |                 |                                                                                                    |                                     |                                |  |  |  |  |
|                                      | *Have yo<br>worked in                     | ou ever<br>China?      | ⊙No                      |                |                 |                                                                                                    |                                     |                                |  |  |  |  |
|                                      | Upload Documents Max Size 1M              |                        |                          |                |                 |                                                                                                    |                                     |                                |  |  |  |  |
|                                      |                                           |                        | Documents Lis            | st             |                 | Оре                                                                                                    | eration                             |                                |  |  |  |  |
|                                      |                                           |                        |                          |                |                 | *The Photocopy of Pas<br>and visa)(*.jpg,*.jpeg):<br>Copy of the information p<br>Add Document                                           | sport (Pages w<br>age of your valid | r <b>ith photo</b><br>passport |  |  |  |  |
|                                      |                                           |                        |                          |                |                 | *Consent Letter of Outgoing Exchange from the<br>nominee's home university/Studying Certificate<br>(*.pdf,*.jpg,*.jpeg):<br>Add Document |                                     |                                |  |  |  |  |
|                                      |                                           |                        |                          |                |                 | Study plan/ personal s<br>g):<br>Add Document                                                                                            | tatement(*.pdf,                     | ,*.jpg,*.jpe                   |  |  |  |  |
|                                      |                                           |                        |                          |                |                 | Official Transcript(*.pd<br>Official academic transcrip<br>Add Document                                                                  | f,*.jpg,*.jpeg):<br>ot              |                                |  |  |  |  |
|                                      |                                           |                        |                          |                |                 | Other Documents(*.jpg<br>*.pdf):<br>Add Document                                                                                         | I,*.jpeg,*.png,*.c                  | doc,*.docx,                    |  |  |  |  |
|                                      | <u></u>                                   |                        | Prev                     | vious Save ar  | d N             |                                                                                                    |                                     |                                |  |  |  |  |
|                                      |                                           |                        |                          |                |                 |                                                                                                    |                                     |                                |  |  |  |  |

15. Fill the form, and click "save and next".

| ▲ ● 川大学                                         | 国际学生入学<br>Online Application For      | 学在线申请<br>International Student | s                        |                  | We                        | elcome!            | Sign out ·简体中文           | •English |
|-------------------------------------------------|---------------------------------------|--------------------------------|--------------------------|------------------|---------------------------|--------------------|--------------------------|----------|
| Home Application                                | Application Q                         | uery Inbox (                   | unread:0] Outbo          | x Messa          | ge to Admin               | istrator           |                          |          |
| ✓ 1.Basic Info                                  | 4 Tips: Please fil                    | l in either Chinese            | or English, (*) indicate | s a required f   | ìeld.                     |                    |                          |          |
|                                                 | Family                                |                                |                          |                  |                           |                    |                          | Add      |
| 2.Study Plan                                    | *Family<br>Members                    | *Name                          | Nationality              | *Phone<br>Number | Email                     | *Position          | *Work Place              | Action   |
| 3.Education &<br>Employment                     | Father 🔻                              |                                | Please choose 🔻          |                  |                           |                    |                          | Delete   |
| Employment                                      | Mother <b>v</b>                       |                                | Please choose *          |                  |                           |                    |                          | Delete   |
| 4.Additional Info                               |                                       |                                |                          |                  |                           |                    |                          |          |
| 5.Contact Info<br>6.Application Form<br>Preview | *Have you ev<br>had a crimin<br>recon | er<br>al OYes ONo<br>j?        |                          |                  |                           |                    |                          |          |
|                                                 | Financial Suppo                       | orter                          | willing to geograp you t | - complete w     | our studios. Us           | or cho mou livo in | or outside China, cons   |          |
|                                                 | should be parent                      | le                             | winning to sponsor you t | Th               | e guarantor Ac            | ldr                | r or outside china, gene | adiiy    |
|                                                 | The guarantor T                       | el Example: +86-               | 10-12345678              |                  | Relationship w<br>applica | ith<br>ant         |                          |          |
|                                                 | Organizatio                           | on                             |                          |                  | Em                        | ail                |                          |          |
|                                                 | Guarantor in C                        | hina                           |                          |                  |                           |                    |                          |          |
|                                                 | *Nan                                  | ne                             |                          |                  | *Mob                      | ile Example: +86-  | -13612345678             |          |
|                                                 | *Phone Numb                           | er Example: +86-               | 10-12345678              |                  | *Em                       | ail                |                          |          |
|                                                 | Organizatio                           | n                              |                          |                  | *Addre                    | ess                |                          |          |
|                                                 |                                       |                                | l.                       | Previous Sav     | re and Ne                 |                    |                          |          |

16. Fill the form, and click "save and next".

| 1 Desistat         | 4 Tips: Please fill in either Chinese or English, (*) indicates a required field. |                                                           |                                  |                                        |                                                                              |  |  |  |  |  |
|--------------------|-----------------------------------------------------------------------------------|-----------------------------------------------------------|----------------------------------|----------------------------------------|------------------------------------------------------------------------------|--|--|--|--|--|
| Libasic Into       | Home Country Addre                                                                | :55                                                       |                                  |                                        |                                                                              |  |  |  |  |  |
| 2.Study Plan       | *Street Address                                                                   |                                                           |                                  | *Phone Number                          | Example: +86-10-12345678                                                     |  |  |  |  |  |
| Employment         | *City/Province                                                                    |                                                           |                                  | Mobile                                 | Example: +86-13612345678                                                     |  |  |  |  |  |
| 4.Additional Info  | *Country(region)                                                                  | ease choose                                               |                                  | * *Zip Code                            |                                                                              |  |  |  |  |  |
| 5.Contact Info     | Current postal addre                                                              | 55                                                        |                                  |                                        |                                                                              |  |  |  |  |  |
| 6 Application Form | Same as the Home control                                                          | untry address                                             |                                  | Personal Email                         | 724110393@qq.com                                                             |  |  |  |  |  |
| Preview            | *Phone/Mobile<br>Number                                                           | ample: +86-10-12345678/                                   | +86-1361234                      | *Address                               |                                                                              |  |  |  |  |  |
|                    | *Zip Code                                                                         |                                                           |                                  |                                        |                                                                              |  |  |  |  |  |
|                    | Facebook No                                                                       |                                                           |                                  | Wechat No                              |                                                                              |  |  |  |  |  |
|                    | LinkedIn No                                                                       |                                                           |                                  | Twitter No                             |                                                                              |  |  |  |  |  |
|                    | QQ No                                                                             |                                                           |                                  | MSN No                                 |                                                                              |  |  |  |  |  |
|                    | Skype No                                                                          |                                                           |                                  |                                        |                                                                              |  |  |  |  |  |
|                    | *How to Collect the                                                               | Admission Notice                                          |                                  |                                        |                                                                              |  |  |  |  |  |
|                    | Deliver to Address Pro                                                            | vided in Application OCol                                 | ect from Sich                    | uan Uni <b>n Person</b>                |                                                                              |  |  |  |  |  |
|                    | Please note:<br>Please make sure the p<br>If it is an international               | oostal address you provide<br>address, please fill in the | d is valid in a<br>English addre | t least<br>ss, other, it will affect t | o receive all admission documents successful<br>he accurate postal delivery. |  |  |  |  |  |

17. Check the information in the application form preview, make sure there's no mistake and click "Submit". Then, your application is completed.

| Home Application                            | Application Q                                                                                                    | uery <u>Inbo</u>                                                                      | (unread:01                  | Outbox                                   | Message                                      | to Administr                 | ator              |          |  |
|---------------------------------------------|----------------------------------------------------------------------------------------------------|---------------------------------------------------------------------------------------|-----------------------------|------------------------------------------|----------------------------------------------|------------------------------|-------------------|----------|--|
| 1.Basic Info                                | Study Plan: Partner University Research Students - General Visiting Student - General Visiting student     Application Status: filled in Submit Application No.: Financial Resources for Study: Exchange Student On T |                                                                                       |                             |                                          |                                              |                              |                   |          |  |
| 2.Study Plan                                | Universities L                                                                                                    | evel Campus;                                                                          |                             |                                          |                                              |                              |                   |          |  |
| - 3 Education &                             | F                                                                                                    | amily Name (as<br>on passport)                                                        | P                           |                                          |                                              | Given Name (                 | (as on<br>snort)  | STAR     |  |
| Employment                                  | C                                                                                                    | hinese Name (if                                                                       | 3                           |                                          |                                              | G                            | ender             | Male     |  |
| 🕗 4.Additional Info                         |                                                                                                    | Marital Status                                                                        | U                           |                                          |                                              | Natio                        | onality           | Armenian |  |
| 5.Contact Info                              |                                                                                                    | Birth Date                                                                            | 1997-05-22                  |                                          |                                              | Country or i                 | region<br>f birth | Armenia  |  |
| 6.Application Form                          |                                                                                                    | Place of Birth                                                                        | aaa,bbb                     |                                          |                                              | Native Lan                   | guage             | English  |  |
| Preview                                     |                                                                                                    | Highest Level of<br>Education                                                         | Bachelor                    |                                          |                                              | Re                           | eligion           | None     |  |
|                                             | Inst                                                                                                    | Employer or<br>itution Affiliated                                                     | None                        |                                          |                                              | Occup                        | pation            | Student  |  |
|                                             |                                                                                                    | Health Status                                                                         |                             |                                          |                                              | H                            | Hobby             |          |  |
|                                             | Current Location                                                                                                    |                                                                                       |                             |                                          |                                              |                              |                   |          |  |
|                                             | Whether in China No                                                                                                    |                                                                                       |                             |                                          |                                              |                              |                   |          |  |
|                                             | Immigration Information                                                                                                    |                                                                                       |                             |                                          |                                              |                              |                   |          |  |
|                                             | Emigrant from mainland China, Hong Kong, Macau, and Taiwan?No                                                                                                    |                                                                                       |                             |                                          |                                              |                              |                   |          |  |
|                                             | Passport And Visa                                                                                                    |                                                                                       |                             |                                          |                                              |                              |                   |          |  |
|                                             | Passport N                                                                                                    | port No. 1XXXXX6 Pass                                                                 |                             |                                          |                                              | ort Expiration<br>Date       | 2021-             | 06-24    |  |
|                                             | Location of Vis<br>Offic                                                                                                    | sa<br>ce Armenia Embassy of the People's Republic of China in the Republic of Armenia |                             |                                          |                                              |                              |                   |          |  |
|                                             | Language Proficiency                                                                                                    |                                                                                       |                             |                                          |                                              |                              |                   |          |  |
|                                             | Chinese Proficiency                                                                                                    |                                                                                       |                             |                                          |                                              |                              |                   |          |  |
|                                             | Languag<br>Proficien                                                                                                    | e Excellent                                                                           |                             |                                          |                                              |                              |                   |          |  |
|                                             | Level of HS                                                                                                    | SK scores:                                                                            |                             |                                          | l                                            | evel of HSKK                 | score             | s:       |  |
|                                             | English Proficiency                                                                                                    |                                                                                       |                             |                                          |                                              |                              |                   |          |  |
|                                             | Proficien                                                                                                    | cy Excellent                                                                          |                             |                                          |                                              |                              |                   |          |  |
|                                             | TOE                                                                                                    | FL                                                                                    |                             |                                          |                                              | GRE                          |                   |          |  |
|                                             |                                                                                                    |                                                                                       |                             |                                          |                                              |                              |                   |          |  |
|                                             |                                                                                                    |                                                                                       |                             |                                          |                                              |                              |                   |          |  |
|                                             |                                                                                                    |                                                                                       |                             |                                          |                                              |                              |                   | -        |  |
|                                             | Insului                                                                                                    | ion Anniate                                                                           | u<br>c                      |                                          |                                              |                              |                   | Hobby    |  |
|                                             | Institut                                                                                                    | ion Anniate<br>Iealth Statu                                                           | s                           |                                          |                                              |                              |                   | Hobby    |  |
| Currer                                      | nt Location                                                                                                    | ion Anniate<br>lealth Statu                                                           | u<br>S                      |                                          |                                              |                              |                   | Hobby    |  |
| Currer<br>Whet                              | nt Location<br>ther in China<br>now?                                                                                                    | Ion Annate<br>Iealth Statu<br>No                                                      | s<br>onfirm                 | ted inform                               | nation car                                   | not be                       | hmit              | Hobby    |  |
| Currer<br>Whet                              | ther in China<br>now?                                                                                                    | Ion Annate<br>lealth Statu<br>No<br>mation                                            | onfirm                      | ted inform<br>I.Are you<br>Ok            | nation car<br>sure you v                     | not be<br>vant to sul        | bmiť              | Hobby    |  |
| Currer<br>Whet<br> Immig<br>Emigrar         | ther in China<br>now?                                                                                                    | No<br>mation                                                                          | onfirm                      | ted inform<br>I.Are you<br>Ok<br>Macan   | nation car<br>sure you v<br>Can              | not be<br>vant to sul<br>cel | bmiť              | Hobby    |  |
| Currer<br>Whet<br>Immig<br>Emigrar<br>Passp | nsutut<br>nt Location<br>ther in China<br>now?<br>gration Infor<br>at from mainla<br>ort And Visa                                                                                                    | No Commation Annuated Statu                                                           | onfirm<br>Submit<br>revised | ted inform<br>I.Are you<br>Ok<br>Macar a | nation car<br>sure you v<br>Can<br>nd Taiwai | not be<br>vant to sul<br>tel | bmit              | Hobby    |  |